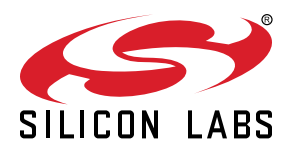

# UG229: Si51211/Si51218 Evaluation Board User's Guide

The Si51211/Si51218 evaluation boards (the Si5121x-EVB) can be used to emulate custom Si5121x part numbers as below:

| Base Part Number | EVB         |
|------------------|-------------|
| Si51210/14       | Si51211 EVB |
| Si51211          |             |
| Si51218          | Si51218 EVB |

The Si5121x-EVB has an on-board programmable Si514 that generates the input clock frequency and can demonstrate function of up to two dc input pins and one output clock or up to three output clocks from the Si5121x part, depending on the part emulated and the frequency plan.

#### EVB FEATURES

- Powered from USB port
- Onboard Si514 to generate any input clock based on the frequency plan
- CBPro<sup>™</sup> GUI programmable V<sub>DD</sub> supply allows device at 3.3 V or 2.5 V

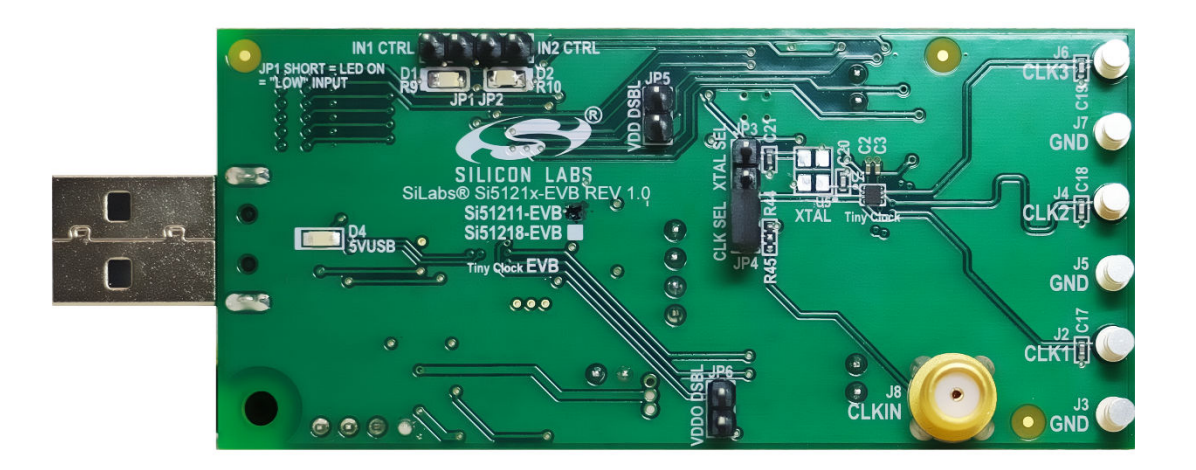

#### 1. Identifying the EVB Part

Look for the "check" on one of the two boxes for either the Si51211-EVB or the Si51218-EVB as shown in Figure 1.1 Si5121x-EVB Identification on page 1. Other than this check box selection (and the Si5121x device used in the EVB), the EVBs are both identical by design. Therefore, the user guide to the EVBs is a common document. CBPro<sup>TM</sup> also has the ability to identify the EVBs and displays the EVB type as shown in Figure 1.2 Si5121x-EVB Identification by CBPro on page 1.

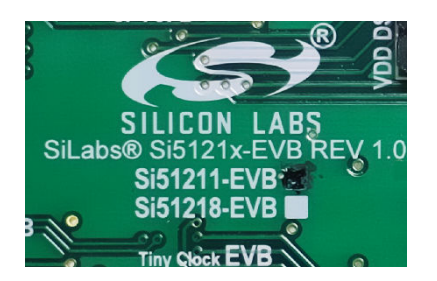

Figure 1.1. Si5121x-EVB Identification

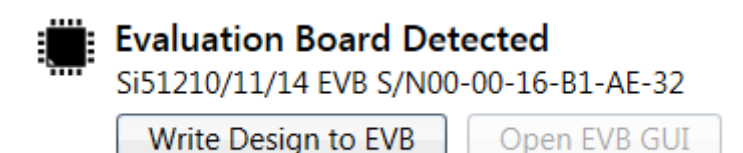

Figure 1.2. Si5121x-EVB Identification by CBPro

#### 2. Functional Block Diagram

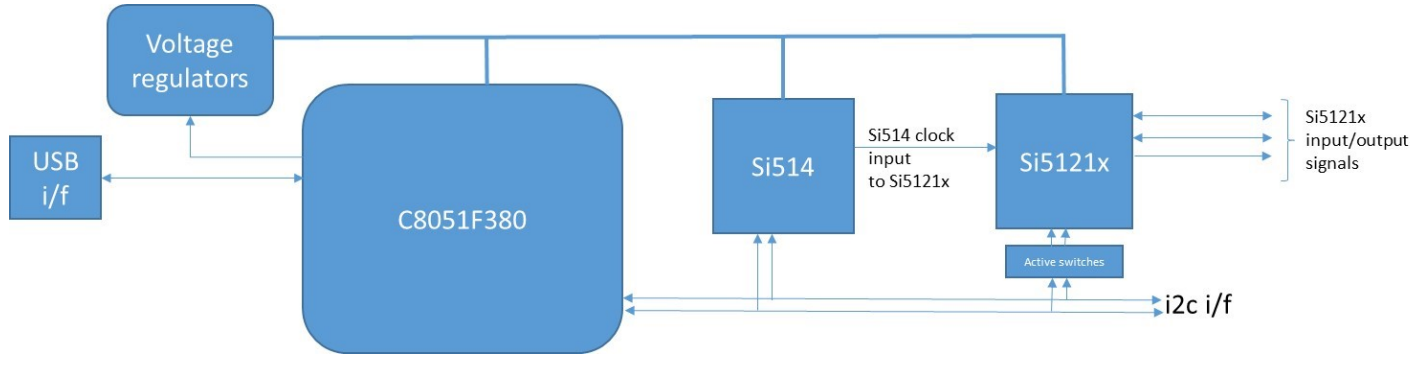

Figure 2.1. Si5121x- CEVB Functional Block Diagram

The C8051F380 MCU is used to control the Si514, Si5121x devices, and the voltage regulators and implement the plans created on CBPro.

### 3. Installing ClockBuilderPro (CBPro) Desktop Software

To install the CBPro software on any Windows 7 or above PC, go to www.silabs.com/CBPro and download the CBPro software. Installation instructions and a User's Guide for CBPro can be found at the download link shown above. Follow the instructions as indicated.

### 4. Using the Si5121x EVB

#### 4.1 Connecting to a Si5121x EVB using CBPro

Once CBPro software is installed, connect to the EVB with a USB cable as shown in the figure below:

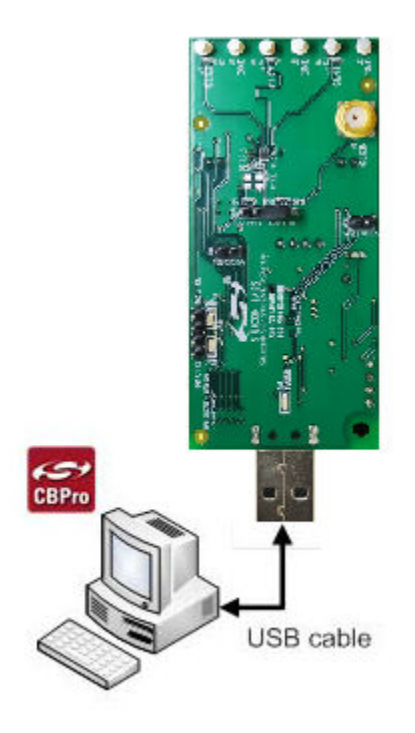

Figure 4.1. Connecting to Si5121x EVB via CBPro

#### 4.2 Programing the Si5121x EVB using CBPro

There are three ways to select (or arrive at) a frequency plan on the CBProsoftware. They are as follows:

- 1. Selecting a "default plan" from CBPro.
- 2. Creating a plan using the CBPro wizard.
- 3. Opening an existing plan stored as a CBPro project file.

At the end of any of these three steps, the starting point to programming the EVB will be as shown in the following figures:

| B Si51218_LowBW_3MHz_Output_41_41_21_5_MHz - ClockBuilder Pro                                                                                                    |                                                                                          |
|----------------------------------------------------------------------------------------------------|------------------------------------------------------------------------------------------|
| ClockBuilder Pro v2.5.7 🍫 (4 setting overrides)                                                                                                    | SILICON LABS                                                                             |
| Design Dashboard 🔻                                                                                                    | Configuring Si51218                                                                      |
| Loaded Si51218 design from C:\Temp\planner\Si51218_LowBW_3MH                                                                                                    | z_Output_41_41_21_5_MHz.slabtimeproj.                                                    |
| Edit Configuration with Wizard<br><u>Desian Notes · Block Diagram &amp; Supply Voltages</u> ·<br><u>Jitter Criteria</u> · <u>Pins &amp; Clocks</u>                                                                                                    | Evaluation Board Detected<br>Si51218 EVB S/N00-00-17-6F-83-C1<br>Write Design to EVB     |
| Save Design to Project File<br>Your configuration is stored to a project file, which can be<br>opened in ClockBuilder Pro at a later time.                                                                                                    | Export<br>Feature not available. The Si51218 does not support in-<br>system programming. |
| Design Report & Datasheet Addendum<br>You can view a <u>design report (text)</u> or create a<br><u>draft datasheet addendum (PDF)</u> for your design.                                                                                                    | Documentation<br><u>Si51218 Datasheet</u><br><u>Si51218 EVB User's Guide</u>             |
| For Content of the services of the services of | Ask for Help Have a question about your design? Click here to get assistance.            |
| 🕒 Frequency Plan Valid 🕢 Design OK                                                                                                    | Home Close                                                                               |

Figure 4.2. Starting Screen for EVB Write

| 1 | CB Write Design to Evaluation I                                                               | Board - ClockBuilder                                           | Pro                                              |                                                        |                                 |                           |
|---|-----------------------------------------------------------------------------------------------|----------------------------------------------------------------|--------------------------------------------------|--------------------------------------------------------|---------------------------------|---------------------------|
|   | Programming<br>Overview                                                                       | Set Jumper to<br>DUT Program<br>Mode                           | Se                                               | t Jumper to<br>DUT Run<br>Mode                         | Fi<br>Prog                      | nished<br>tramming<br>DUT |
|   | This wizard will step you thr<br>the EVB. You will be asked to<br>the jumper back to standard | ough writing your (<br>o move a jumper to<br>I run mode when p | CBPro configur<br>ready the dev<br>rogramming is | ration to the Si52<br>vice for programi<br>s complete. | 1xx device pre<br>ming and then | esent on<br>switch        |
|   | Click Next > to begin.                                                                        |                                                                |                                                  |                                                        |                                 |                           |
|   |                                                                                               |                                                                |                                                  |                                                        |                                 |                           |
|   |                                                                                               |                                                                |                                                  |                                                        |                                 |                           |
|   |                                                                                               |                                                                |                                                  |                                                        |                                 |                           |
|   |                                                                                               |                                                                |                                                  | < Back                                                 | Next >                          | Cancel                    |

Figure 4.3. Step 1 of 4 in EVB Write

Click "Next" to get to the next window.

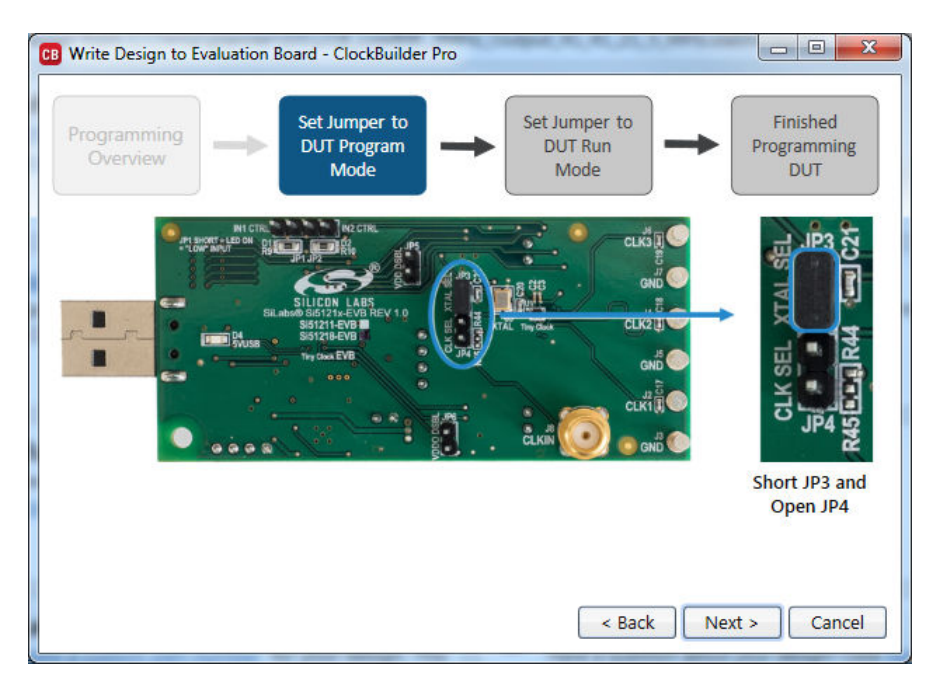

Figure 4.4. Step 2 of 4 in EVB Write

Now, ensure that the jumper JP3 is shorted and jumper JP4 is open. Then click "Next" to get to the window in Figure 4.5 Step 3 of 4 in EVB Write on page 7.

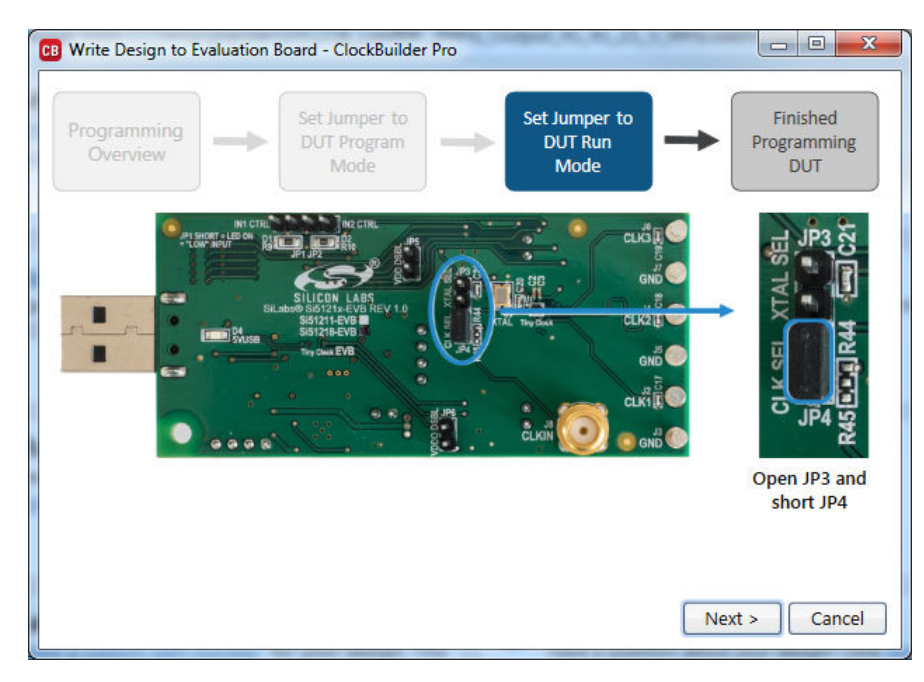

Figure 4.5. Step 3 of 4 in EVB Write

Next, ensure that the jumper JP4 is shorted and jumper JP3 is open. Then click "Next" to get to the window in Figure 4.6 Step 4 of 4 in EVB Write on page 7.

| CB Write Design to E                   | B Write Design to Evaluation Board - ClockBuilder Pro |                                     |              |                                  |                              | X   |
|----------------------------------------|-------------------------------------------------------|-------------------------------------|--------------|----------------------------------|------------------------------|-----|
| Programming<br>Overview                | -                                                     | et Jumper to<br>OUT Program<br>Mode |              | Set Jumper to<br>DUT Run<br>Mode | Finished<br>Programmi<br>DUT | ng  |
| Success! Your desi<br>should now be op | ign has been<br>erational.                            | programmed t                        | to the EVB's | s DUT. Your progr                | ammed output clock(s)        |     |
|                                        |                                                       |                                     |              |                                  |                              |     |
|                                        |                                                       |                                     |              |                                  |                              |     |
|                                        |                                                       |                                     |              |                                  |                              |     |
|                                        |                                                       |                                     |              |                                  | Clo                          | ose |

Figure 4.6. Step 4 of 4 in EVB Write

This step completes the programming. The plan can be evaluated now.

#### 5. Controlling Input Pins

The input pin (IN1 or IN2) will be:

- High when the pin is left open, such as the IN2 setting in the figure below, or
- Low when the pin is shorted using an INx\_CTRL jumper, such as the IN1 setting in the figure below.

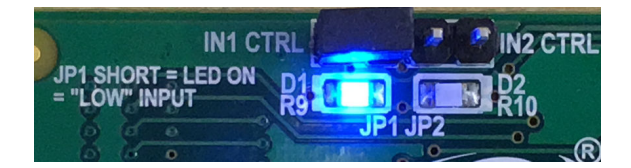

Figure 5.1. Input Pin Control

#### 6. Bill of Materials (BOM), Layout, and Schematic

The Si5121x EVB Bill of Materials (BOM), Layout, and Schematic design files can be found online at: http://www.silabs.com/si512xx.

Note: Please be aware the Si5121x EVB schematic is in OrCad Capture hierarchical format and not in a typical "flat" schematic format.

## 7. Revision History

#### 7.1 Revision 1.0

April 20, 2016

· Initial release.

# **Table of Contents**

| 1. | Identifying the EVB Part                            | • |  | • | <br>• | • |  | • |  | . 1 |
|----|-----------------------------------------------------|---|--|---|-------|---|--|---|--|-----|
| 2. | Functional Block Diagram                            | • |  | • | <br>• | • |  | • |  | . 2 |
| 3. | Installing ClockBuilderPro (CBPro) Desktop Software | • |  | • | <br>• |   |  |   |  | . 3 |
| 4. | Using the Si5121x EVB .............                 |   |  |   | <br>• |   |  |   |  | . 4 |
|    | 4.1 Connecting to a Si5121x EVB using CBPro         |   |  |   |       |   |  |   |  | . 4 |
|    | 4.2 Programing the Si5121x EVB using CBPro          |   |  |   |       |   |  |   |  | . 5 |
| 5. | Controlling Input Pins                              | • |  | • | <br>• | • |  | • |  | . 8 |
| 6. | Bill of Materials (BOM), Layout, and Schematic      | • |  | • | <br>• |   |  |   |  | . 9 |
| 7. | Revision History                                    |   |  |   |       |   |  |   |  | 10  |
|    | 7.1 Revision 1.0                                    |   |  |   |       |   |  |   |  | .10 |

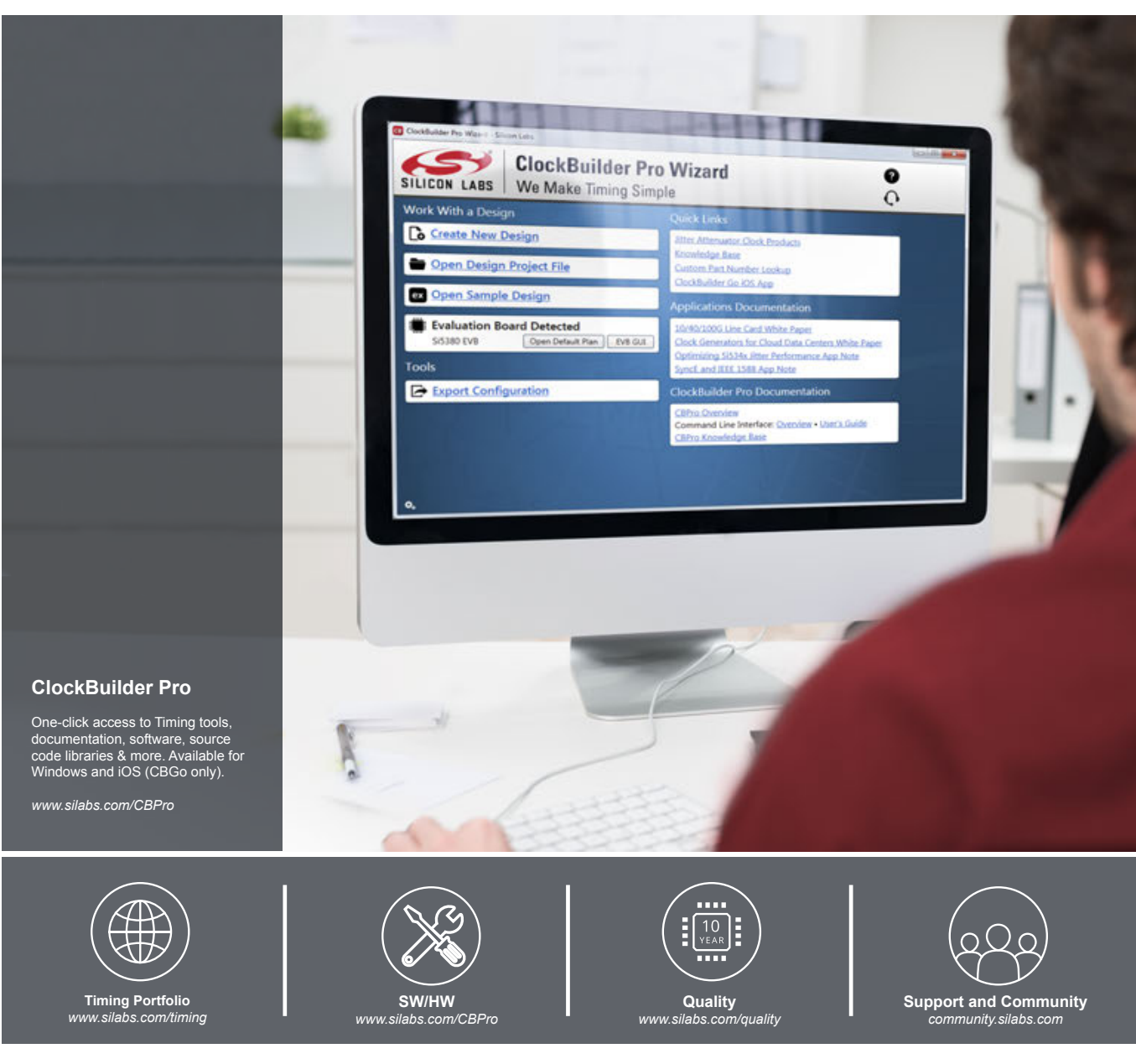

#### Disclaimer

Silicon Laboratories intends to provide customers with the latest, accurate, and in-depth documentation of all peripherals and modules available for system and software implementers using or intending to use the Silicon Laboratories products. Characterization data, available modules and peripherals, memory sizes and memory addresses refer to each specific device, and "Typical" parameters provided can and do vary in different applications. Applications examples described herein are for illustrative purposes only. Silicon Laboratories reserves the right to make changes without further notice and limitation to product information, specifications, and descriptions herein, and does not give warranties as to the accuracy or completeness of the included information. Silicon Laboratories shall have no liability for the consequences of use of the information supplied herein. This document does not imply or express copyright licenses granted hereunder to design or fabricate any integrated circuits. The products are not designed or authorized to be used within any Life Support System without the specific written consent of Silicon Laboratories. A "Life Support System" is any product or system intended to support or sustain life and/or health, which, if it fails, can be reasonably expected to result in significant personal injury or death. Silicon Laboratories products are not designed or authorized for military applications. Silicon Laboratories shall under no circumstances be used in weapons of mass destruction including (but not limited to) nuclear, biological or chemical weapons, or missiles capable of delivering such weapons.

#### **Trademark Information**

Silicon Laboratories Inc.®, Silicon Laboratories®, Silicon Labs®, SiLabs® and the Silicon Labs logo®, Bluegiga®, Bluegiga®, Bluegiga Logo®, Clockbuilder®, CMEMS®, DSPLL®, EFM®, EFM32®, EFR, Ember®, Energy Micro, Energy Micro logo and combinations thereof, "the world's most energy friendly microcontrollers", Ember®, EZLink®, EZRadio®, EZRadioPRO®, Gecko®, ISOmodem®, Precision32@, ProSLIC®, Simplicity Studio®, SiPHY®, Telegesis, the Telegesis Logo®, USBXpress® and others are trademarks or registered trademarks of Silicon Laboratories Inc. ARM, CORTEX, Cortex-M3 and THUMB are trademarks or registered trademarks of ARM Holdings. Keil is a registered trademark of ARM Limited. All other products or brand names mentioned herein are trademarks of their respective holders.

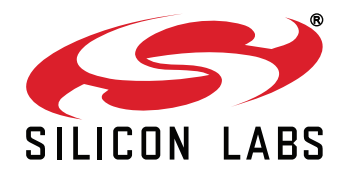

Silicon Laboratories Inc. 400 West Cesar Chavez Austin, TX 78701 USA

#### http://www.silabs.com

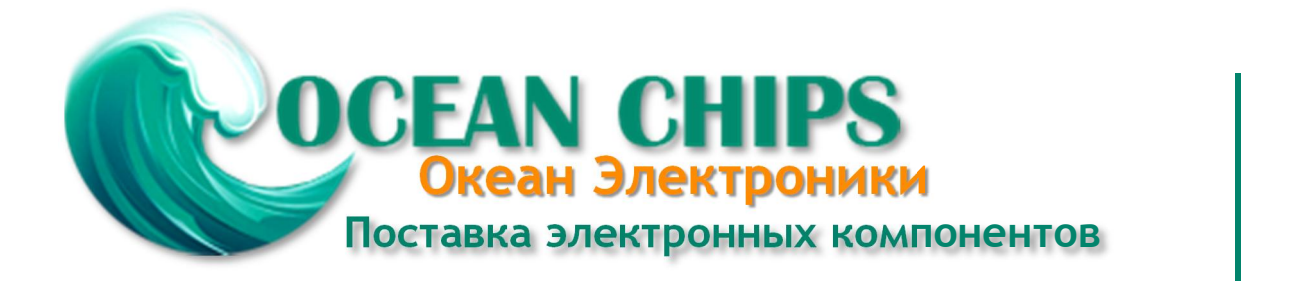

Компания «Океан Электроники» предлагает заключение долгосрочных отношений при поставках импортных электронных компонентов на взаимовыгодных условиях!

Наши преимущества:

- Поставка оригинальных импортных электронных компонентов напрямую с производств Америки, Европы и Азии, а так же с крупнейших складов мира;

- Широкая линейка поставок активных и пассивных импортных электронных компонентов (более 30 млн. наименований);

- Поставка сложных, дефицитных, либо снятых с производства позиций;
- Оперативные сроки поставки под заказ (от 5 рабочих дней);
- Экспресс доставка в любую точку России;
- Помощь Конструкторского Отдела и консультации квалифицированных инженеров;
- Техническая поддержка проекта, помощь в подборе аналогов, поставка прототипов;
- Поставка электронных компонентов под контролем ВП;
- Система менеджмента качества сертифицирована по Международному стандарту ISO 9001;

- При необходимости вся продукция военного и аэрокосмического назначения проходит испытания и сертификацию в лаборатории (по согласованию с заказчиком):

- Поставка специализированных компонентов военного и аэрокосмического уровня качества (Xilinx, Altera, Analog Devices, Intersil, Interpoint, Microsemi, Actel, Aeroflex, Peregrine, VPT, Syfer, Eurofarad, Texas Instruments, MS Kennedy, Miteq, Cobham, E2V, MA-COM, Hittite, Mini-Circuits, General Dynamics и др.);

Компания «Океан Электроники» является официальным дистрибьютором и эксклюзивным представителем в России одного из крупнейших производителей разъемов военного и аэрокосмического назначения «JONHON», а так же официальным дистрибьютором и эксклюзивным представителем в России производителя высокотехнологичных и надежных решений для передачи СВЧ сигналов «FORSTAR».

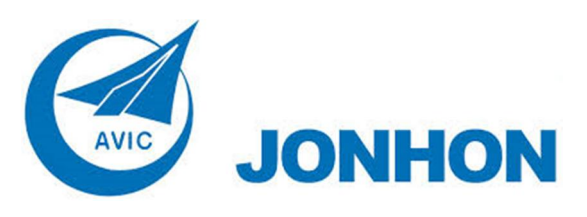

«JONHON» (основан в 1970 г.)

Разъемы специального, военного и аэрокосмического назначения:

(Применяются в военной, авиационной, аэрокосмической, морской, железнодорожной, горно- и нефтедобывающей отраслях промышленности)

«FORSTAR» (основан в 1998 г.)

ВЧ соединители, коаксиальные кабели, кабельные сборки и микроволновые компоненты:

(Применяются в телекоммуникациях гражданского и специального назначения, в средствах связи, РЛС, а так же военной, авиационной и аэрокосмической отраслях промышленности).

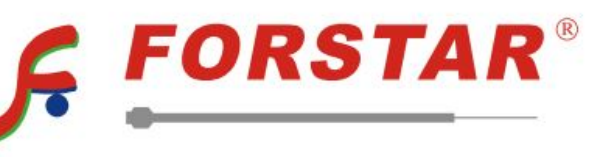

Телефон: 8 (812) 309-75-97 (многоканальный) Факс: 8 (812) 320-03-32 Электронная почта: ocean@oceanchips.ru Web: http://oceanchips.ru/ Адрес: 198099, г. Санкт-Петербург, ул. Калинина, д. 2, корп. 4, лит. А